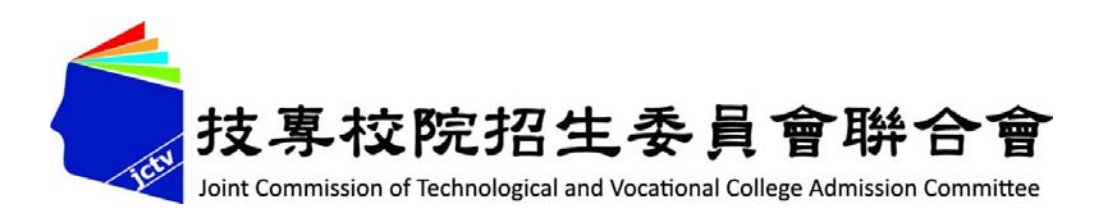

# 113學年五專完全免試入學單獨招生

# 網路報名系統操作說明

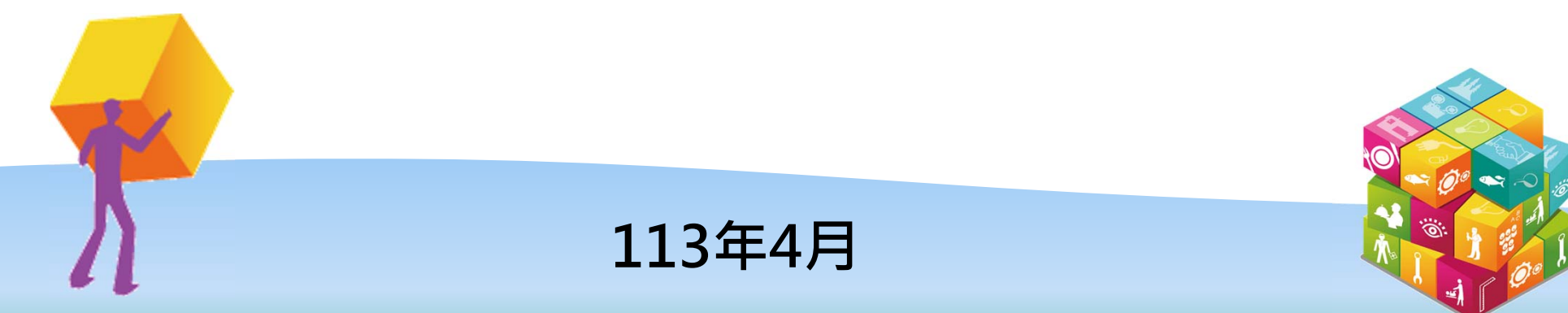

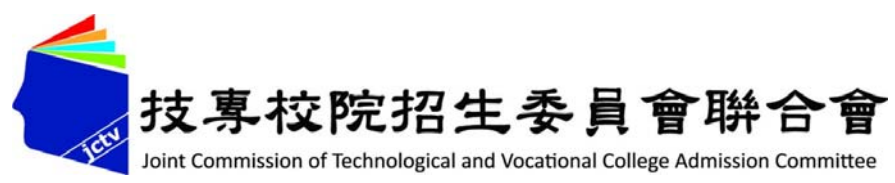

簡報大綱

| ◆五專完全免試入學單獨招生報名方式 |
|-------------------|
| 進入集體報名系統          |
| 1、報名資料載入          |
| 2、報名資料編修          |
| 3、報名資料檢核          |
| 4、報名資料確認送出及列印     |
| 5、國中學校查詢          |
| 6、相關平台網路系統連結      |

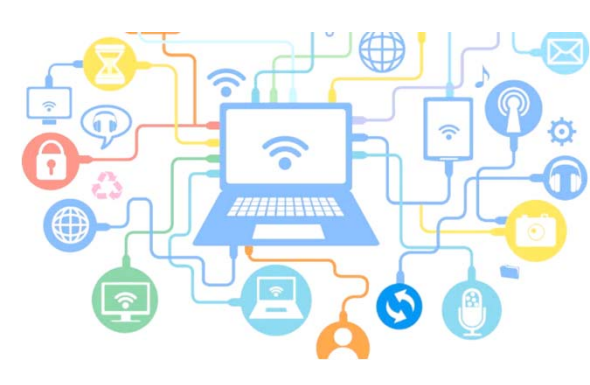

## 五專完全免試單獨招生(1/2)

✓全國不分區·各五專招生學校(28校)辦理單獨招生。

✓ 不採計國中教育會考成績。

- ✓限國中應屆畢業生參加。
- ✓每位免試生僅得選擇1個學校科(組)·並由國中學校辦理集體報名作業。
- ✓各五專完免招生簡章及重要日程,請至各五專完免招生學校官網查詢,或 電洽(02-27773827)技專校院招生策略委員會。 (技訊網:https://techexpo.moe.edu.tw/search/)。

 ✓本會提供之「招生網路報名平台」 (https://www.jctv.ntut.edu.tw/enter5W/)僅提供:

☆ 各校科(組)招生名額 查詢☆ 各校招生官網超連結

★ 各校學校及科(組)簡介 查詢★ 國中學校集體報名系統

# 五專完全免試單獨招生(2/2)

| 項目                 | 日程                                             |  |  |  |  |  |
|--------------------|------------------------------------------------|--|--|--|--|--|
| 簡章發售及公告            | 113年1月15日(一)                                   |  |  |  |  |  |
| 報名                 | 113年5月1日(三)~113年5月8日(三)<br>應屆畢業生採「國中學校集體報名」    |  |  |  |  |  |
| 錄取公告               | 113年5月16日(四)<br>於各招生學校網站公告                     |  |  |  |  |  |
| 各校辦理報到作業           | 113年5月17日(五)起至113年6月14日(五)止<br>(各校自訂,參閱各校招生簡章) |  |  |  |  |  |
| 報到後聲明放棄<br>錄取資格截止日 | 113年6月18日(二)中午12:00止<br>(各校自訂,參閱各校招生簡章)        |  |  |  |  |  |

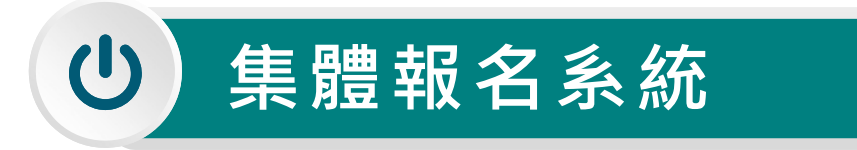

進入集體報名系統

### 登入●帳號為國中學校代碼(6位數)

②密碼為國中學校自行設定之密碼,同會議報名、簡章購買系統
③驗證碼

| 本會網路系統維護時間                         | 113學年度五專宗<br><b>集體報谷</b><br><sup>為毎日17:00-17:30 · 請曾</sup> | 完全免試入學單獨招生<br><b>コ系統</b><br><b>委辦單位 / 技專校院招生委員會聯合會</b><br>電磁免於該時段作業・為避免操作本系統時發生錯誤・建議使用 <u>Chrome</u> 瀏覽器的 <u>無痕視窗</u> ・最佳瀏覽解析度為 1024 * 768 · |
|------------------------------------|------------------------------------------------------------|----------------------------------------------------------------------------------------------------|
|                                    | 5                                                          | 核號   密碼   脑證碼   重新產生驗證碼   登入                                                                                                    |
| 、<br>系統請先下<br><mark> 檔案</mark> 】建立 | 載【 <mark>集體</mark> 載<br>學生報名資                              | 最名系統-學生資料檔案規格說明檔案 】、【集體報名資     賢料,以利匯入系統                                                                                                    |

## 1、報名資料載入(1/11)

### 一、學生報名資料載入

### Step1:

### 先登入國中集體報名系統,點選「報名資料載入」。

|      |            | 113學年度五專兒         | 完全免試入學  | 單獨招生                   |                                           |                    |
|------|------------|-------------------|---------|------------------------|-------------------------------------------|--------------------|
|      |            | 集體報名              | S系統     |                        |                                           |                    |
|      |            |                   |         | 委辦單位                   | 立 / 技專校院招生委員會聯合會                          |                    |
| 本會網路 | 系統維護時間為每日1 | 17:00~17:30,請儘量避免 | 乾該時段作業。 | 為避免操作本系統時發生錯誤,建議使用<br> | 用 <u>Chrome</u> 瀏覽器的 <u>無痕視窗</u> ,最佳瀏覽解析歷 | 度為 1024 * 768 · 登出 |
| 佈告欄  | 報名資料載入 ▼   | 報名資料編修▼           | 報名資料檢核  | 報名資料確認送出及列印 🗸 收得       | 件狀態                                       |                    |
|      | 批次匯入       |                   |         |                        |                                           |                    |
|      | 單筆新增       |                   | 報夕      | 容約載λ/批次[               | Σ λ                                       |                    |
|      |            |                   |         | 與14年677月16月1           |                                           |                    |
| 上傳免  | ,試生報名      | 資料                |         |                        |                                           |                    |
|      |            |                   |         |                        |                                           | Į                  |

## 1、報名資料載入(1/11)

### Step2:

下載①【匯入學生資料檔案規格】與②【範例檔案】(Excel檔)<u>核對貴校所</u> 準備之報名資料「欄位」及「資料格式」是否與報名系統上傳格式相同。

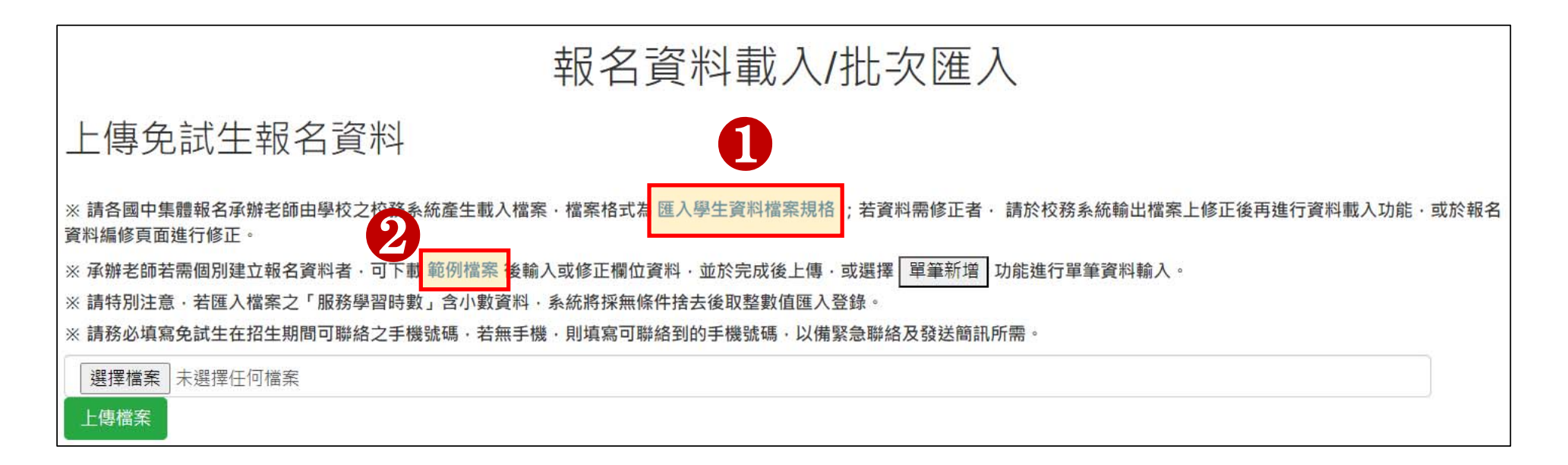

## 1、報名資料載入(2/11)

### 二、檔案上傳(批次作業)

#### Step1 :

### 請使用本系統匯出之「範例檔案」,填入免試生之相關資料後逕行資料匯入作業。

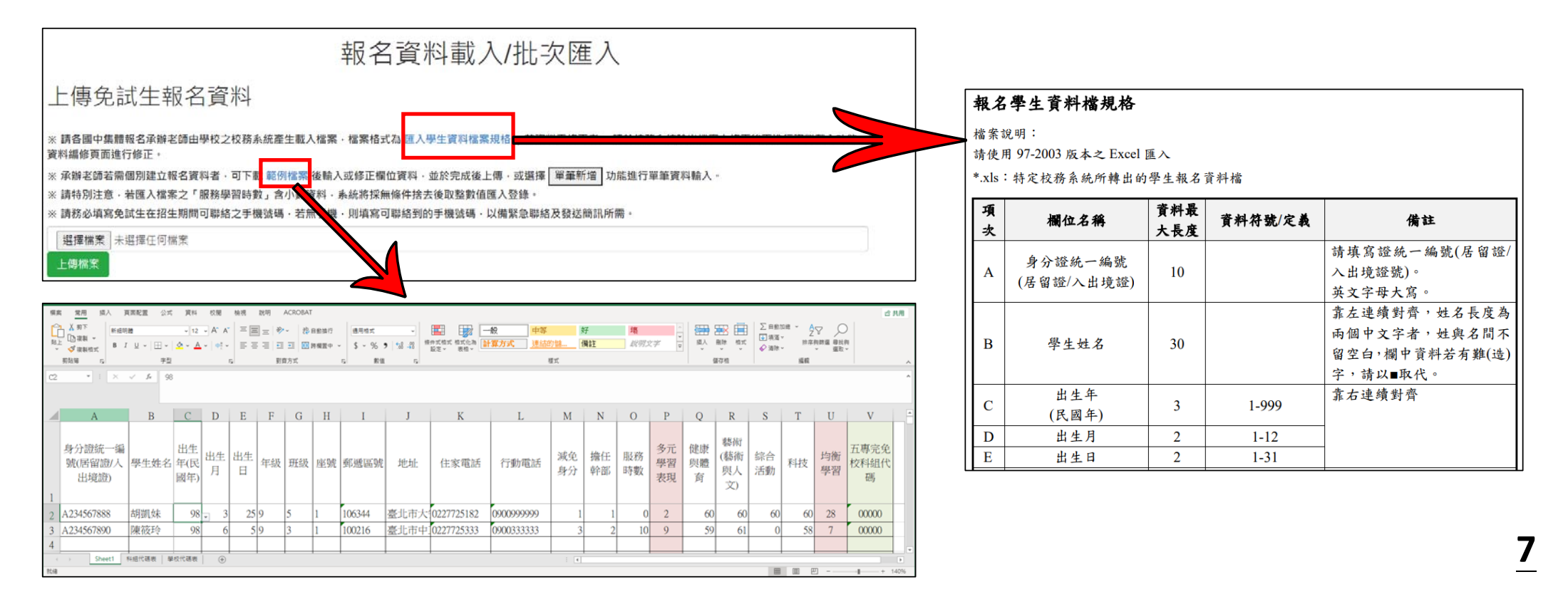

1、報名資料載入(3/11)

「範例檔案」編輯注意事項(1/2):

輸入擔任幹部學期數及服務時數→多元學習表現積分
 多元學習表現積分
 輸入均衡學習成績→均衡學習積分
 輸入五專完免校科組代碼

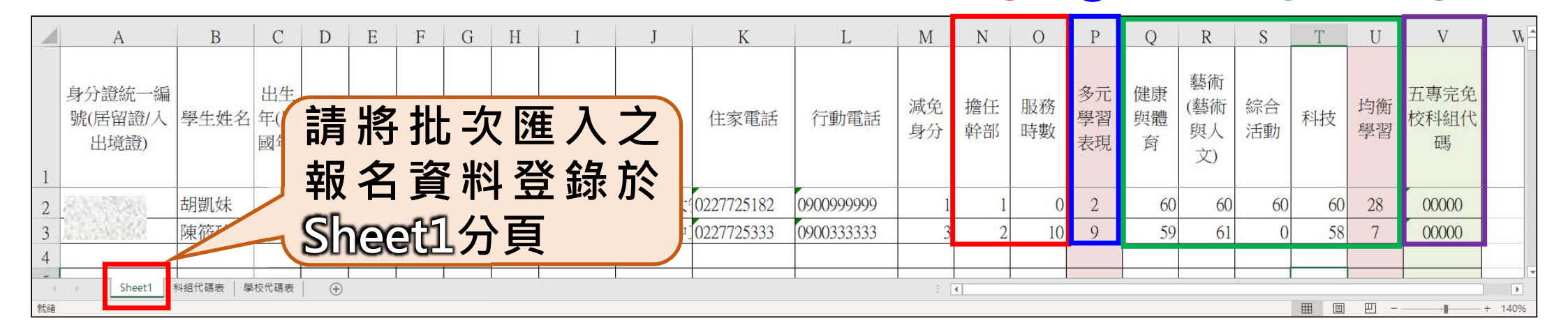

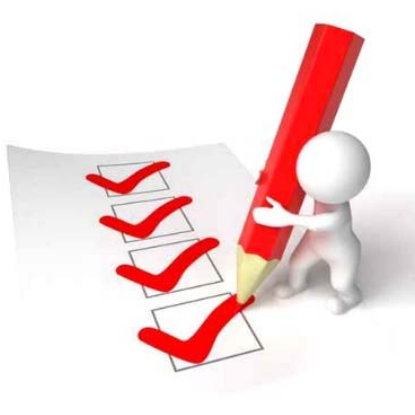

4

8

## 1、報名資料載入(4/11)

#### 「範例檔案」編輯注意事項(2/2):

1. 各校科組代碼,請參閱分頁「科組代碼表」

### 2. 各校學校名稱及學校代碼,請參閱分頁「學校代碼表」

|        | А                |        |                            | C         |              |                | A            | В                 |                                         |                                        |            |
|--------|------------------|--------|----------------------------|-----------|--------------|----------------|--------------|-------------------|-----------------------------------------|----------------------------------------|------------|
| 1      | 五專完全免試招生學校科(組)代碼 |        |                            |           |              |                |              | 1 學相              | 校代碼<br>202 由喜                           | 学校名稱<br>\$科技大學                         |            |
| 2      | 代碼               |        | 科(組)名稱                     |           |              | M              |              | 3                 | 202         内並           206         龍華 | ē州牧八子<br>ē科技大學                         |            |
| 3      | 00000            | (未選填)  |                            |           |              | MANUEL & LANDA |              | 4                 | 207 輔英                                  | 英科技大學                                  |            |
| 4      | 20201            | 电機工程科  |                            |           |              |                | V/A          | 5                 | 216 大仁                                  | =科技大學                                  |            |
| 5      | 20202            | 資訊工程科  |                            |           |              |                | ANDING P     | 6                 | 220 中臺<br>225 上#                        | 是科技大學<br># 新 末 4 4 4 4 4               |            |
| 6      | 20203            | 化學工程與材 |                            | п         | C            | т              | TT           | τ <i>ι</i>        |                                         | ● 計料技大学<br>▲ 4.tt + 總                  |            |
| 7<br>√ | 20204            | 電子工程科  | ▲ A<br>身分證統一<br>1 編號(居留證   | B<br>學生姓名 | <br>綜合<br>活動 | 科技             | <br>均衡<br>學習 | v<br>五專完免<br>校科組代 | W                                       | - 143 - 1-7<br>- は福君 学校代碼表 ① ① : ④ □ □ | ► ► + 140% |
|        |                  |        | 2                          | 胡凱妹       | 60           | 60             | 28           | 00000             |                                         |                                        |            |
|        |                  |        | 3                          | 陳筱玲       | 0            | 58             | 7            | 00000             |                                         |                                        |            |
|        |                  |        | Λ                          |           |              |                |              |                   | •                                       | <b>v</b>                               |            |
|        |                  |        | <ul> <li>Sheet1</li> </ul> | 科組代碼表     | 學校代碼表        | ··· 🕂 :        | •            |                   | Þ                                       |                                        |            |
|        |                  |        | 就緒                         |           |              |                |              |                   |                                         |                                        |            |

### 1、報名資料載入(5/11)

#### Step2:

- 1. 將編修後的免試生報名資料Excel檔案 ·以<u>Microsoft Excel 工作表</u> (<sub>•</sub>ⅫSX</sub> 或 •ⅫS)「匯入」方式新增報名資料 •
- 2. 上傳檔案名稱請以「英文、數字」命名,中文檔名易造成上傳失敗。

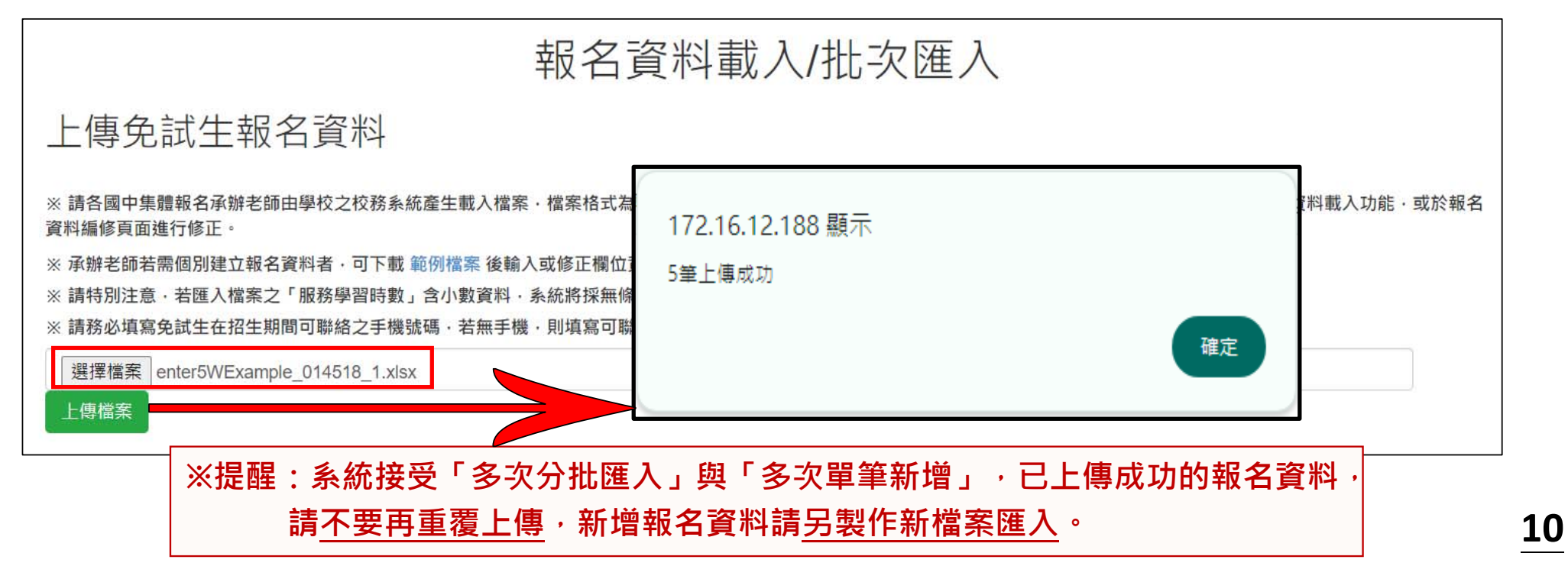

## 1、報名資料載入(6/11)

### Step3:

### 上傳成功後,仍請至「報名資料編修→單筆編修」再次查看是否有「錯誤訊息」 說明。

| 佈  | 告欄                                                 | 報名資 | 翻載入 | 、- 報 | 名資料編修 👻 報名 | 資料檢核 報名資料確認送出及列印. | • 收件狀態                 |      |    |       |  |  |
|----|----------------------------------------------------|-----|-----|------|------------|-------------------|------------------------|------|----|-------|--|--|
|    | ¥¥編修<br>批次刪除<br>報名資料編修/單筆編修<br>年級 9 → 斑級 全部斑級 → 直詢 |     |     |      |            |                   |                        |      |    |       |  |  |
| 編輯 | 年級                                                 | 班級  | 座號  | 姓名   | 招生學校科(組)代碼 | 招生學校及科(組)名稱       | 錯誤訊息                   | 報名註記 | 刪除 | 資料檢核表 |  |  |
| 編輯 | 9                                                  | 3   | 1   | 林自強  |            |                   | 五專完免招生科(組)為空白.         | 未報名  | 刪除 | 列印    |  |  |
| 編輯 | 9                                                  | 3   | 2   | 陳筱玲  |            |                   | 五專完免招生科(組)為空白.         | 未報名  | 刪除 | 列印    |  |  |
| 編輯 | 9                                                  | 3   | 3   | 劉大明  |            |                   | 行動電話為空白.五專完免招生科(組)為空白. | 未報名  | 刪除 | 列印    |  |  |
| 編輯 | 9                                                  | 3   | 6   | 張小禎  | 20601      | 龍華科技大學半導體工程科      |                        | 未報名  | 刪除 | 列印    |  |  |
| 編輯 | 9                                                  | 3   | 6   | 洪大偉  | 20201      | 南臺科技大學電機工程科       |                        | 未報名  | 刪除 | 列印    |  |  |
| 編輯 | 9                                                  | 5   | 1   | 胡凱妹  | 20602      | 龍華科技大學電子工程科       |                        | 未報名  | 刪除 | 列印    |  |  |
| 編輯 | 9                                                  | 5   | 2   | 王大美  | 20701      | 輔英科技大學醫學檢驗生物技術科   |                        | 未報名  | 刪除 | 列印    |  |  |
| 編輯 | 9                                                  | 5   | 4   | 王阿花  | 20701      | 輔英科技大學醫學檢驗生物技術科   |                        | 未報名  | 刪除 | 列印    |  |  |
| 鱓  | 9                                                  | 5   | 4   | 朱大霖  | 21601      | 大仁科技大學環境與職業安全衛生科  |                        | 未報名  | 刪除 | 列印    |  |  |

## 1、報名資料載入(7/11)

#### Step4 :

上傳資料若有錯誤,系統彈跳通知視窗,請依「錯誤訊息」瞭解上傳資料錯誤 原因,再次修正 Excel 檔案內容後,至「報名資料載入→批次匯入」,以匯入 的方式新增報名資料。

| 佈告欄                            | 報名資料載入 ▼                        | 報名資料編修▼  | 報名資料檢核 | 報名資料確認送出及列印   | • 收件狀態             |                          |
|--------------------------------|---------------------------------|----------|--------|---------------|--------------------|--------------------------|
| <b>錯誤</b><br><sup>第1筆身分詞</sup> | <b>讯息</b><br><sup>置無效,或重複</sup> |          |        |               | ※提醒<br>系統檢<br>如有1≦ | :<br>測批次匯入資料・<br>筆錯誤時・無法 |
| 佈告欄                            | 報名資料載入 ▼                        | 報名資料編修 ◄ | 報名資料檢核 | 報名資料確認送出及列印 🗸 | 進入。<br>中之內         | 請將Excel檔案<br>容修正後,重新     |
| 錯誤訊<br>第2筆:健康教育                | 料。                              |          |        |               |                    |                          |

## 1、報名資料載入(8/11)

三、單筆新增學生資料

Step1 :

請適用於少量學生報名情形

單筆新增學生資料,先須輸入<u>身分證統一編號(居留證/入出境證)、姓名</u>後,點 取「新增」

| 佈告欄 | 報名資料載入 ▼                                        | 報名資料編修▼ | 報名資料檢核 | 報名資料確認送出及列印 - | 收件狀態 |  |  |  |
|-----|-------------------------------------------------|---------|--------|---------------|------|--|--|--|
|     | 批次匯入<br>單筆新增                                    |         | 報名     | 資料載入/單        | 筆新增  |  |  |  |
|     | 身分證統一編號<br>(居留證號或入出境許可證統一證號)<br>姓名<br>江阿珠<br>新增 |         |        |               |      |  |  |  |

## 1、報名資料載入(9/11)

### Step2:

依序逐欄輸入「學生基本資料」及「超額比序項目積分」建立學生報名資料, 並儲存。

|                       | 基本                                             | <b>资</b> 料                                                                              | 比序項目   | 積分核算說明                                                            | 單項積分 |
|-----------------------|------------------------------------------------|-----------------------------------------------------------------------------------------|--------|-------------------------------------------------------------------|------|
| 身分證統一編號<br>(居留證/入出境證) | <b>A</b>                                       | 「姓名」或「地址」欄中<br>資料輸入,若有中文異體                                                              | 多元學習表現 | 擔任班級幹部、小老師或社團幹部滿 2 → 旱期<br>參加校力服務學圖課程及活動、或於校外參加志工服務或社區服務 滿 9 → 小時 | 8    |
| 姓名                    | 陳阿建<br>(必填)<br>出生年月日                           | <sup>1</sup> 字或罕見字(需造字的情                                                                |        | 健康與釐育 5 學聯平均成績 ( <u>33 ∨</u> )分                                   |      |
| 班級                    | 9 年 5 班 5 號 減免資格                               | · <b>况)</b> · 可使用心測中心造                                                                  | 均衡學習   | 藝術(或藝術與人文) 5 學期平均成績 33 → 分<br>综合活動 5 學期平均成績 85 → 分                | 28   |
| 郵遞區號-通訊地址             | 106344 - 台北市大安區忠孝東路三段1號<br>(必填) 郵遞區號查詢         | - 字系統之字碼,若無亦可<br>  以■複製取代。                                                              |        | 科技5學期平均成據[82 ▼]分                                                  |      |
| 住家電話                  | (02)27725333<br>輸入範例: <b>(02)27725333</b> 行動電話 | 0900888999 (必填)輸入範例:0900888999<br>※議務必填寫免試生在招生期間可聯絡之手機號碼,若無手機,則填寫可聯絡到的手機號碼,以偶繁會聯絡及發送鑒訊所 | 其他比序項目 | 請檢附所報名學校科組始探討之證明文件,此欄位無須填寫。<br>会對(不會其他什麼酒曰)                       | 26   |
| 五専完免招生科(組)            | 216 大仁科技大學                                     | ★ 21601 環境與職業安全衛生科 ✔                                                                    |        |                                                                   | 30   |

## 1、報名資料載入(10/11)

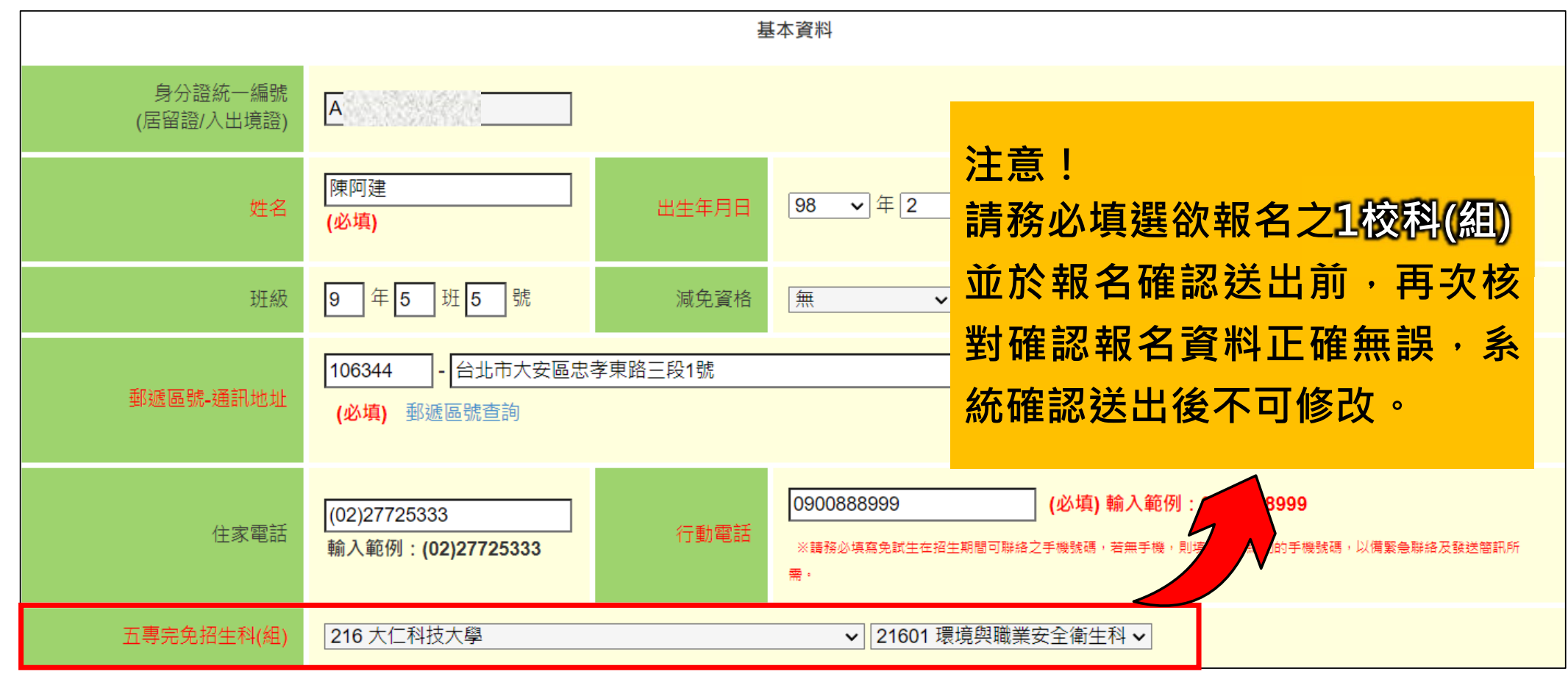

## 1、報名資料載入(11/11)

| <b>比序項目</b><br>多元學習表現 | 積分核算說明<br>擔任班級幹部、小老師或社團幹部滿 2 → 學期<br>參加校內服務學習課程及活動,或於校外參加志工服務或社區服務 滿 9                         | 注意!<br>「 <u>其他比序項目」</u> ,為各五專<br>招生學校自訂項目,報名系統<br>毎須登錄資料,請依所報名學 |
|-----------------------|------------------------------------------------------------------------------------------------|-----------------------------------------------------------------|
| 均衡學習                  | 健康與體育 5 學期平均成績 93 →分<br>藝術(或藝術與人文) 5 學期平均成績 93 → 分<br>綜合活動 5 學期平均成績 85 →分<br>科技 5 學期平均成績 82 →分 | 無須豆或員件, 崩依所報石學<br>校簡章公告之規定,檢附證明<br>文件。                          |
| 其他比序項目                | 請檢附所報名學校科組欲採計之證明文件,此欄位無須填寫。                                                                    |                                                                 |
|                       | 合計 <b>(不含其他比序項目)</b>                                                                           | 36                                                              |
|                       |                                                                                                | <b>〉</b> 。不含「其他比序項目」積分。                                         |

|   | 佈台 | <b>2</b><br>吉欄 | ◆ 3 | <b>報</b> : |     |            | 多(1/5)<br><sup>資料檢核</sup> 報名資料確認送出及列印<br>報名資料編修/單<br>年級 ▣ → 班級 全部班終 | 功能<br>①<br>2<br>2<br>3<br>3<br>4<br>5<br>単編修<br>風、<br>(重調) | む      | 料<br>名<br>译<br>利<br>子 | ₹料<br>€列印<br><b>④</b> |
|---|----|----------------|-----|------------|-----|------------|---------------------------------------------------------------------|------------------------------------------------------------|--------|-----------------------|-----------------------|
|   | 編輯 | 年級             | 班級  | 座號         | 姓名  | 招生學校科(組)代碼 | 招生學校及科(組)名稱                                                         | 錯誤訊息                                                       | 報名註記   | 刪除                    | 資料檢核表                 |
| 0 | 編輯 | 9              | 3   | 1          | 林自強 |            |                                                                     | 五專完免招生科(組)為空白.                                             | 未報名    | 刪除                    | 列印                    |
|   | 編輯 | 9              | 3   | 2          | 陳筱玲 |            |                                                                     | 五專完免招生科(組)為空白.                                             | 未報名    | 刪除                    | 列印                    |
|   | 編輯 | 9              | 3   | 3          | 劉大明 |            |                                                                     | 行動電話為空白.五專完免招生科(組)為空                                       | 白. 未報名 | 刪除                    | 列印                    |
|   | 編輯 | 9              | 3   | 6          | 張小禎 | 20601      | 龍華科技大學半導體工程科                                                        |                                                            | 未報名    | 刪除                    | 列印                    |
|   | 編輯 | 9              | 3   | 6          | 洪大偉 | 20201      | 南臺科技大學電機工程科                                                         |                                                            | 未報名    | 刪除                    | 列印                    |
|   | 編輯 | 9              | 5   | 1          | 胡凱妹 | 20602      | 龍華科技大學電子工程科                                                         |                                                            | 未報名    | 刪除                    | 列印                    |
|   | 編輯 | 9              | 5   | 2          | 王大美 | 20701      | 輔英科技大學醫學檢驗生物技術科                                                     |                                                            | 未報名    | 刪除                    | 列印                    |
|   | 編輯 | 9              | 5   | 4          | 王阿花 | 20701      | 輔英科技大學醫學檢驗生物技術科                                                     |                                                            | 未報名    | 刪除                    | 列印                    |
|   | 編輯 | 9              | 5   | 4          | 朱大霖 | 21601      | 大仁科技大學環境與職業安全衛生科                                                    |                                                            | 未報名    | 刪除                    | 列印                    |

## 2、報名資料編修(2/5)

#### 一、查詢資料

若國中報名免試生數量較多,可以篩選班級條件,點選查詢後呈現該班次免試生 資料可供編修。

本例說明選擇特定班級,查詢顯示9年級5班學生報名資料

|    | 報名資料編修/單筆編修      |    |    |     |            |                  |      |      |    |       |  |  |
|----|------------------|----|----|-----|------------|------------------|------|------|----|-------|--|--|
|    | 年級 9  マ  班級 5  で |    |    |     |            |                  |      |      |    |       |  |  |
| 編輯 | 年級               | 班級 | 座號 | 姓名  | 招生學校科(組)代碼 | 招生學校及科(組)名稱      | 錯誤訊息 | 報名狀態 | 刪除 | 資料檢核表 |  |  |
| 編輯 | 9                | 5  | 5  | 陳阿建 | 21601      | 大仁科技大學環境與職業安全衛生科 |      | 未報名  | 刪除 | 列印    |  |  |
|    | 9                | 5  | 1  | 胡凱妹 | 20602      | 龍華科技大學 電子工程科     |      | 已報名  |    | 列印    |  |  |
|    | 9                | 5  | 2  | 王大美 | 20701      | 輔英科技大學 醫學檢驗生物技術科 |      | 已報名  |    | 列印    |  |  |
|    | 9                | 5  | 4  | 王阿花 | 20701      | 輔英科技大學 醫學檢驗生物技術科 |      | 已報名  |    | 列印    |  |  |

## 2、報名資料編修(3/5)

### 二、編修資料

編輯

編輯

編輯

編輯

編輯

編輯

年級

9

9

9

9

9

班級

1

3

3

3

3

座號

3

3

6

- 點選欲修改資料之學生左側「編 輯」功能鍵。
- 糸統跳出點欲選編修學生之報名 資料,編修完畢後點選「儲存」 鍵即完成編修。

姓名

汀阿珠

劉大明

張小禎

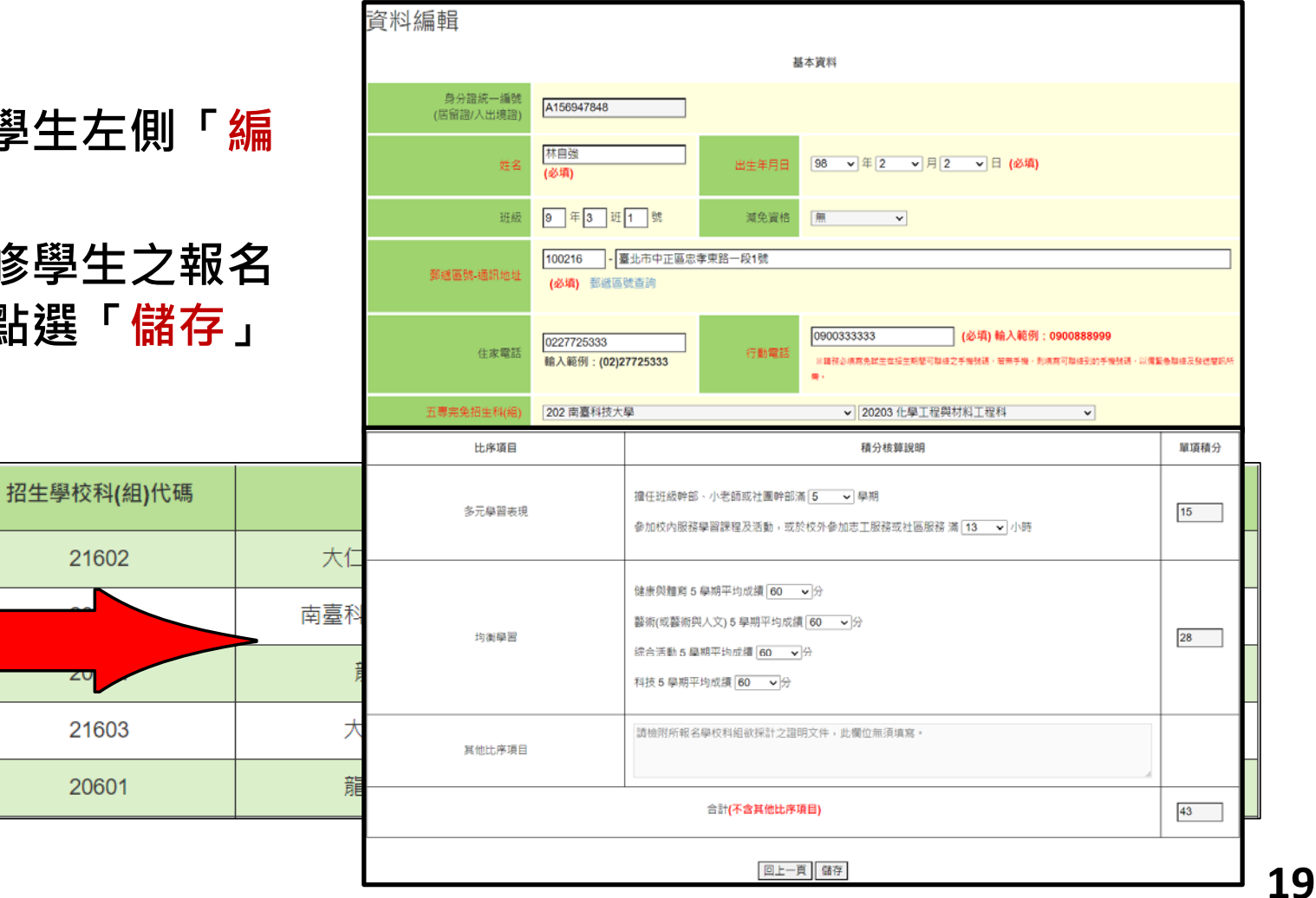

## 2、報名資料編修(4/5)

#### 三、刪除

選擇「**刪除」**功能即彈跳「確認視窗」,提醒刪除資料後將<u>無法復原</u>,若是已 完成「報名確認」的學生,其報名資料則無法被刪除或編修。

|    |    |    |    |                      |              | (172.16.1)<br>確定刪除?<br>(刪除資料後 | 2.188 顯示<br>8,資料即全數清除且無法恢復;若要新增,請至朝   | <b>股名資料</b> 載 |      |    |       |
|----|----|----|----|----------------------|--------------|-------------------------------|---------------------------------------|---------------|------|----|-------|
| 編輯 | 年級 | 班級 | 座號 | 姓名                   | 招生學校         | 入,新増學                         | 生資料。)                                 |               | 報名狀態 | 刪除 | 資料檢核表 |
| 編輯 | 9  | 5  | 5  | 陳阿建                  | 21           |                               | ( 確定 )                                | 取消            | 未報名  | 刪除 | 列印    |
|    | 9  | 5  | 1  | 胡凱妹                  | 20           |                               |                                       |               | 已報名  |    | 列印    |
|    | 9  | 5  | 2  | 王大美                  | 20           | 701                           | 輔英科技大學 醫學檢驗生物技術科                      |               | 已報名  |    | 列印    |
|    | 9  | 5  | 4  | 王阿花                  | 20           | 701                           | · · · · · · · · · · · · · · · · · · · |               | 已報名  |    | 列印    |
|    |    | 2  |    | 湜醒:若<br>出作業 <i>,</i> | 「報名資<br>其報名資 | 資料確認」<br>資料則無法                | 送出,即代表該學生已完成「氧<br>去被刪除或修改。            | <b>缎名確認」</b>  | 送    |    | 20    |

## 2、報名資料編修(5/5)

### 批次刪除,請於「□」欄勾選欲刪除的學生資料,再點選「<mark>刪除</mark>」功能鍵, 立即跳出確認視窗,提醒刪除資料後將無法復原。

| 佈告欄 報名資料載入 ◄ | <ul> <li>報名資料編修 → 報名資料</li> <li>單筆編修</li> <li>批次刪除</li> </ul> |    |    | 172.16<br>確定刪除<br>(刪除資*<br>入,新増 | .12.188 顯示<br>?<br>¥後,資料即全數清除且無法恢復;若要新<br>學生資料。) | f增,請至報名資料載<br>確定 取消 |
|--------------|---------------------------------------------------------------|----|----|---------------------------------|--------------------------------------------------|---------------------|
| □全選/取消全選     | 年級                                                            | 班級 | 座號 |                                 | 姓名                                               |                     |
|              | 9                                                             | 3  | 1  |                                 | 林自強                                              |                     |
|              | 9                                                             | 3  | 2  |                                 | 陳筱玲                                              |                     |
|              | 9                                                             | 3  | 3  |                                 | 劉大明                                              |                     |
|              | 9                                                             | 3  | 6  |                                 | 洪大偉                                              |                     |
|              | 9                                                             | 3  | 8  |                                 | 張小禎                                              |                     |

1

提醒:若已完成「報名資料確認送出」的學生,其報名資料則無法被刪除。

## 3、報名資料檢核(1/2)

#### 資料檢核表

選擇「列印」功能鍵即可<u>單筆</u>列印「報名資料檢核表」,與學生確認報名資料是否 正確無誤;學生確認資料正確無誤後,於表單右下方簽名後交給國中老師留存備查。

印表日期: 2024/5/2 下午 04:41:33

|                                                                                  |    |    |    |        |            |    | 113                              | 3學年度五             | 專完全免試                                       | 入學單獨打                            | 召生報名資料檢                | 核表          |       |          |
|----------------------------------------------------------------------------------|----|----|----|--------|------------|----|----------------------------------|-------------------|---------------------------------------------|----------------------------------|------------------------|-------------|-------|----------|
| 編輯                                                                               | 年級 | 班級 | 座號 | 姓名     | 招生學校科(組)代碼 |    | 五專完免<br>學校                       |                   | 5                                           | 03 國立臺東                          | 專科學校                   |             | 刪除    | 資料檢核表    |
| 46 ± 9                                                                           |    |    |    |        | 04004      |    | 科(組)代碼<br>及名稱                    | 5                 | 50301 食品科技科                                 |                                  | 報名費減免身分別               | 無           | murch | קונים    |
| シート                                                                              | 9  | 5  | 5  | 陳門建    | 21601      |    | 姓名                               | 張小佩               | 性別                                          | 女                                | 身分證統一編號<br>(居留證/入出道證)  | A231715646  | 前的    | প্রাদ্রা |
|                                                                                  | 9  | 1  | 2  | 許小凱    | 22501      |    | 生日                               | 民國 97 年           | 三1月30日                                      | 國民中學》                            | 應屆畢業生 : 9 年            | F 1 班 3號    |       | 列印       |
|                                                                                  | 0  | 4  | 0  |        | 00500      |    | ·죠 ㅋ 나 니                         |                   | 221                                         |                                  | 住家電話                   | 222222222   |       | דוולם    |
|                                                                                  | 9  | 1  | 3  | 5辰小小师, | 22502      |    | 逃机地址                             |                   | 台北市億光大                                      | 凄                                | 行動電話                   | 912345678   |       | প্রাহান  |
|                                                                                  | 9  | 1  | 4  | 楊小葳    | 22504      |    | 比序項                              | E                 | :                                           | 積分項目核算                           | 〕說明                    | 單項<br>積分    |       | 列印       |
|                                                                                  | 9  | 1  | 5  | 莊小芳    | 61201      | 亲  | 多元學習                             | 推住<br>表現 参加<br>服務 | E班級幹部、小老<br>ロ校內服務學習課<br>6滿 25 小時。           | 師或社團幹部溝<br>程及活動,或於               | 5 2 學期。<br>☆校外參加志工服務或社 | <u>s</u> 15 |       | 列印       |
|                                                                                  | 9  | 1  | 7  | 王小翠    | 61202      | 新生 | 均衡學                              | 理<br>習<br>報       | 東與體育 5 學<br>術(或藝術與人<br>合活動 5 學期<br>生 5 學期平均 | 期平均成績<br>文)5 學期斗<br>平均成績 80      | 72 分<br>平均成绩 76 分<br>分 | 28          |       | 列印       |
|                                                                                  | 9  | 1  | 3  | 江阿珠    | 21602      |    | 其他比序                             | ·項目 請             | 檢附所報名學                                      | <u>成頃 11 ガ</u><br>校科組欲採計<br>無須填寫 | +之證明文件,此欄              | 位           |       | 列印       |
|                                                                                  | 9  | 3  | 1  | 林自強    | 20203      |    | 合計         (不含其他比序項目)         43 |                   |                                             | 43                               |                        | 列印          |       |          |
| 本人已詳閱本校五專完免招生簡章有關個人資料使用範圍、方式、目的、對象及使用期間等<br>相關規範,並同意本校對於個人資料進行蒐集或處理。<br>免試生確認簽名: |    |    |    |        |            |    |                                  |                   |                                             |                                  | 2                      |             |       |          |

## 3、報名資料檢核(2/2)

#### 匯出資料

1. 顯示報名資料尚未確認送出免試生之資料檢核表。

2. 匯出檔案為學生報名資料之Excel檔案,匯出資料由國中學校自行留存備查。

| A         | В      | С      | D      | E      | F            | G               | Н                   | 1                                      | J           | K                  | L                  | М               | Ν                | 0       | Р         | Q         |      | R      | S    | Т     | U                    | V       | W    | X     | Y    | Z         | AA     |
|-----------|--------|--------|--------|--------|--------------|-----------------|---------------------|----------------------------------------|-------------|--------------------|--------------------|-----------------|------------------|---------|-----------|-----------|------|--------|------|-------|----------------------|---------|------|-------|------|-----------|--------|
| 1 高中代码    | 割身分證約  | 2 學生姓名 | 3出生年(民 | 出生月    | 出生日          | 年級              | 斑級                  | 座號                                     | 報名資格        | 音郵遞區號 地:           | 址 住                | 家電話行            | 動電話              | 減免身分    | ▶<br>擔任幹部 | \$7 服務時   | 擻 多元 | 學習做    | 建康與體 | 藝術(或  | 薯綜合活                 | 動 科技    | 均衡學習 | 3 其他比 | 序合計積 | 分五專完      | 免 是否繳費 |
| 2 014518  | Sec. 8 | 江阿珠    | 98     |        |              |                 | N +0 1              |                                        |             |                    |                    |                 | ++               |         |           |           |      |        |      | - 89  | 18.2                 | Vielen. |      | 3     | 3    | 5.5 21602 | 未繳費    |
| 3 014518  | 15.6   | 林自強    | 98     | 衎      | 话欄           | 報名資料            | ▲ ●                 | 報名資                                    | 科編修▼        | 報名資料核              | 煎板 -               | 報名資料的           | 自認法出             | 1 反列印 、 | • 收作      | 牛狀態       |      |        |      |       | 1.1.1                | 通知      |      | 14    |      | 43 20203  | 未繳費    |
| 4 014518  |        | 陳筱玲    | 98     |        |              |                 |                     |                                        |             |                    |                    |                 |                  |         |           |           |      |        |      |       |                      |         |      |       |      | 16 20604  | 未繳費    |
| 5 014518  |        | 劉大明    | 98     |        |              |                 |                     |                                        |             |                    | +                  |                 | = 121            |         |           |           |      |        |      |       |                      |         |      |       |      | 29 21603  | 未繳費    |
| 6 014518  |        | 洪大偉    | 98     |        |              |                 |                     |                                        |             |                    | Ŧ                  | 取占              | 頁                | 科伽      | 仪仪        |           |      |        |      |       |                      |         |      |       |      | 30 20201  | 未繳費    |
| 7 014518  |        | 脹小禎    | 98     |        |              |                 |                     |                                        |             |                    |                    |                 |                  |         |           |           |      |        |      |       |                      |         |      |       |      | 16 20601  | 未繳費    |
| 8 014518  | 1553   | 胡凱妹    | 98     | 一、列    | 印報名確         | 認檢核報            | 表<br>波が日 <b>て</b> - |                                        | +0 -0 -0 40 | N/                 | A -+ 11            |                 | र =रंग भाषा राजन |         |           | +0.47=773 |      | ×      |      | דערתא |                      |         |      |       | 3    | 5.5 20602 | 未繳費    |
| 9 014518  | 125    | 王大美    | 98     | •      | 請先核對<br>檢核主席 | 催認報名<br>担供 6 試  | 資料是合1<br>生日末日2      | 上唯(惶殺)                                 | 下報名資料       | 尚未催認迗出<br>日本右調 注日  | - 兄武生貧<br>  - 田内岡林 | 〔料),報名<br>白仁の方  | 資料储<br>世本。       | 認無誤後    | ,請全「      | 報名資源      | 科推認到 | 5出 反 9 | 山川」區 | ,列印篇  | 积實     東     次     和 | 故名資料。   | 0    |       | 3    | 2.5 20701 | 未繳費    |
| 10 014518 | 10.5   | 王阿花    | 98     |        | 慨似衣催<br>芸須留筆 | (近洪光武)<br>利印「缶  | 主人豕友加               | 11111111111111111111111111111111111111 | [14] 汉成旗;   | E百万缺,明1<br>【報名容料编( | 幽中学仪<br>修/留筝编      | 白1丁田1子1<br>修】列印 | 角旦。              |         |           |           |      |        |      |       |                      |         |      |       | 3    | 5.5 20701 | 未繳費    |
| 11 014518 | 13/00  | 朱大霖    | 98     | •      | 口次半手         | 714- <i>7</i> 6 |                     | 电小子1次1次七                               | (」,哨王       |                    | シ  半手淵             | 118 1 214-      |                  |         |           |           |      |        |      |       |                      |         |      |       | 3    | 5.5 21601 | 未繳費    |
|           |        |        |        | 產生     | 報名資料         | 檢核表             |                     |                                        |             |                    |                    |                 |                  |         |           |           |      |        |      |       |                      |         |      |       |      |           |        |
|           |        |        |        | — 、 N# | 出資料表         | 留               |                     |                                        |             |                    |                    |                 |                  |         |           |           |      |        |      |       |                      |         |      |       |      |           |        |
|           |        |        |        |        | 匯出資料         | 由國中學            | 校自行留在               | <b>}備查。</b>                            |             |                    |                    |                 |                  |         |           |           |      |        |      |       |                      |         |      |       |      |           |        |
|           |        |        |        | 匯出     | 資料           | 0               |                     |                                        |             |                    |                    |                 |                  |         |           |           |      |        |      |       |                      |         |      |       |      |           | ••     |
|           |        |        |        |        |              | 2               |                     |                                        |             |                    |                    |                 |                  |         |           |           |      |        |      |       |                      |         |      |       |      |           | 23     |

## 4、報名資料確認送出及列印-報名資料確認(1/10)

#### 一、報名資料確認

#### 學生資料確認送出之後,無法再修改或刪除免試生資料,並會產生繳費帳號, 請列印繳費單繳費。

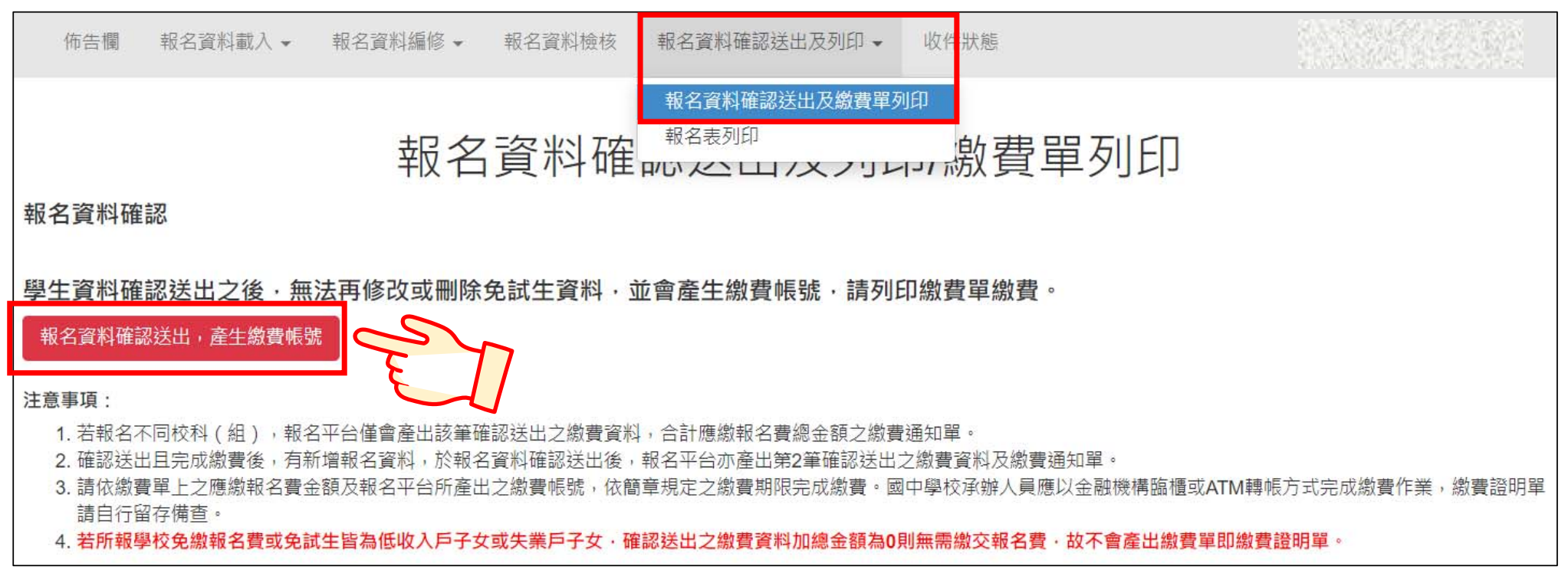

## 4、報名資料確認送出及列印-報名資料確認(2/10)

#### 報名資料確認

Step1 若資料已檢核無誤,點選「報名資料確認送出,產生繳費帳號」

| 報名資料確認                                      |   | 172.16.12.188 顯示 |
|---------------------------------------------|---|------------------|
| 學生資料確認送出之後,無法再修改或刪除免試生資料,並會產生繳費帳號,請列印繳費單繳費。 |   | 確定送出成功!          |
| <b>邗石貝朴唯祕</b> 达山, <u></u> 生                 | 4 |                  |

#### Step2 點選「確認」按鈕,產生繳費帳號,列印繳費單及繳交資料。

| 繳費帳號           | 繳費單     | 繳交資料   | 繳費單人數 | 繳費註記              | 繳費時間                 |
|----------------|---------|--------|-------|-------------------|----------------------|
| 34600941290040 | ✓ 列印繳費單 | 列印繳交資料 | 5     | 未繳費               |                      |
| 34606741290039 | 列印繳費單   | 列印繳交資料 | 10    | <b>已繳費</b> 列印繳費證明 | 2024/5/1 上午 11:10:16 |

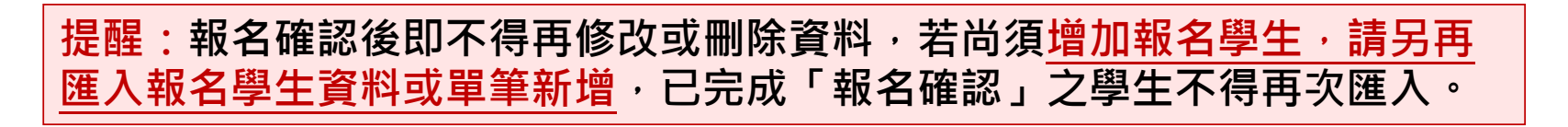

## 4、報名資料確認送出及列印-列印繳費單(3/10)

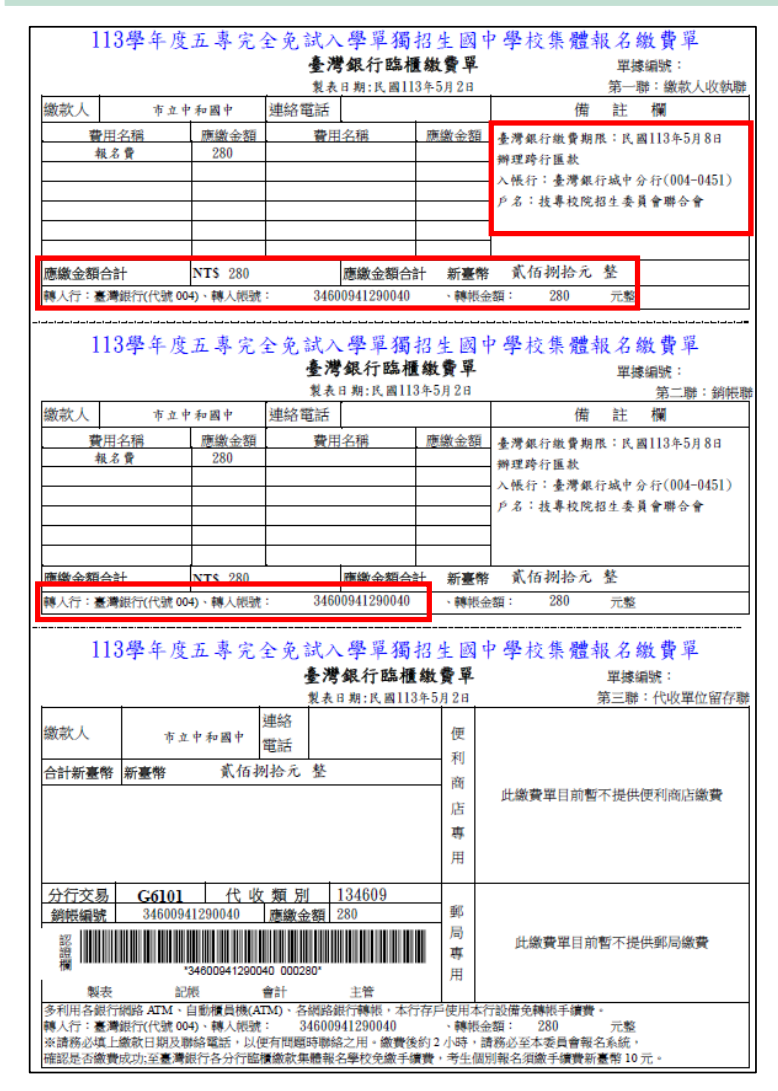

二、列印繳費單

※繳費提醒

 多筆報名紀錄者,每筆報名繳費帳號均不相同,請勿將多筆報名費全匯入其一帳號。
 已完成「報名確認」後,發現報名人數及 身分別仍有誤,此筆報名資料若向<u>聯合會</u> 申請「解除報名確認」權限,報名系統將 產生<u>新的</u>繳費帳號,請務必重新列印繳費 通知單,使用新繳費帳號繳款。

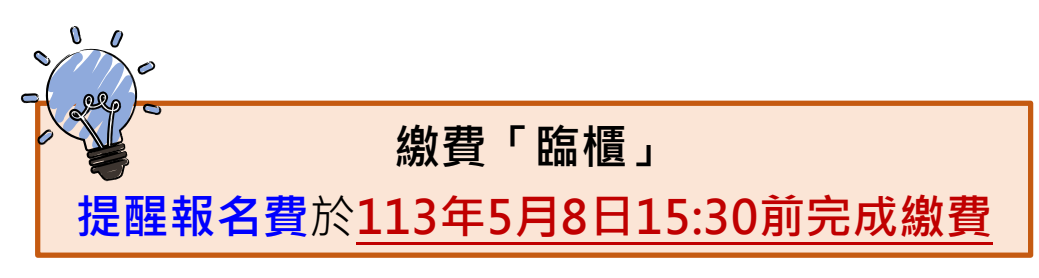

## 4、報名資料確認送出及列印-報名繳交資料(4/10)

#### 三、報名繳交資料列印 - 報名資料郵寄封面(一校一張)

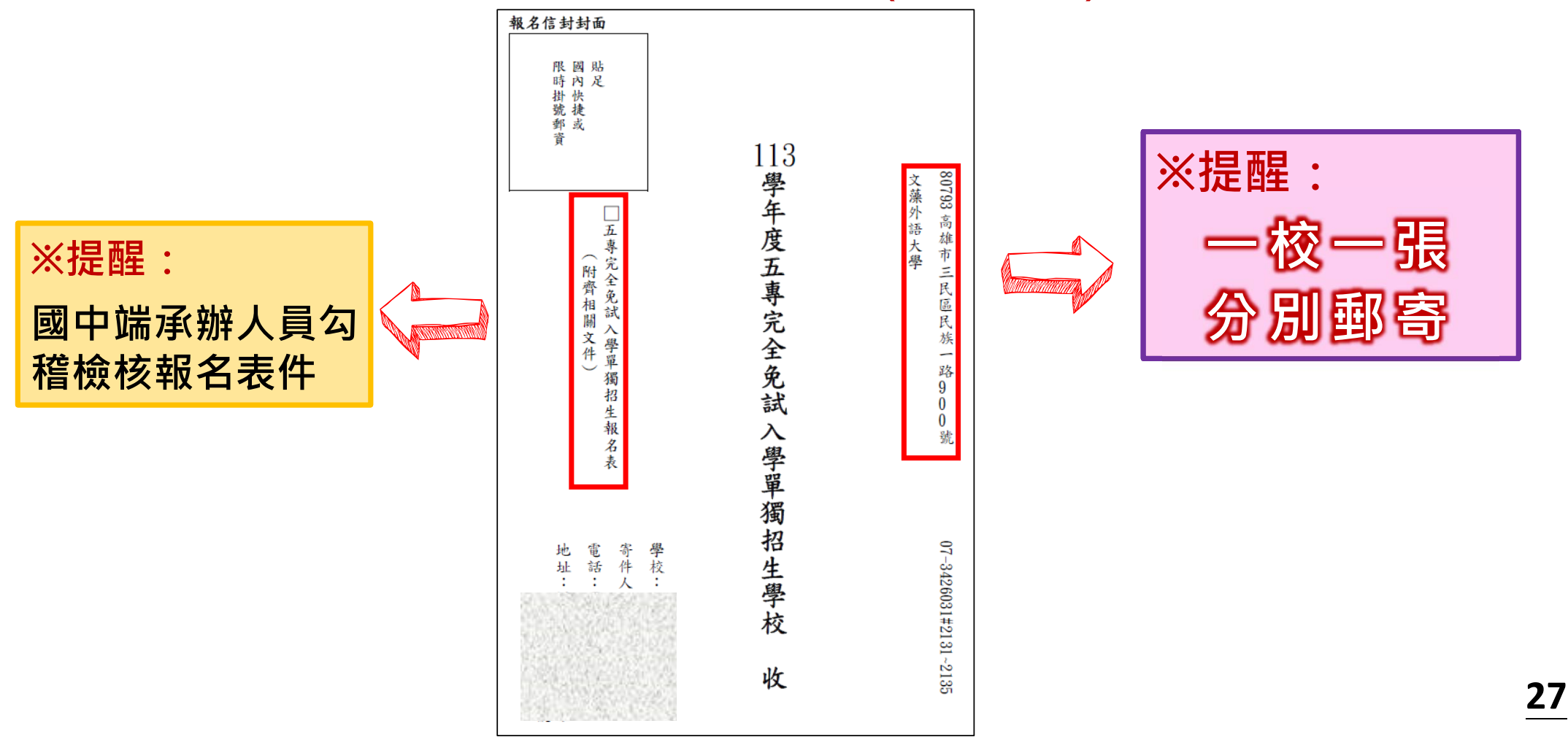

### 4、報名資料確認送出及列印-報名繳交資料(5/10)

三、報名繳交資料列印 - 表一:報名人數統計表(一校一張)

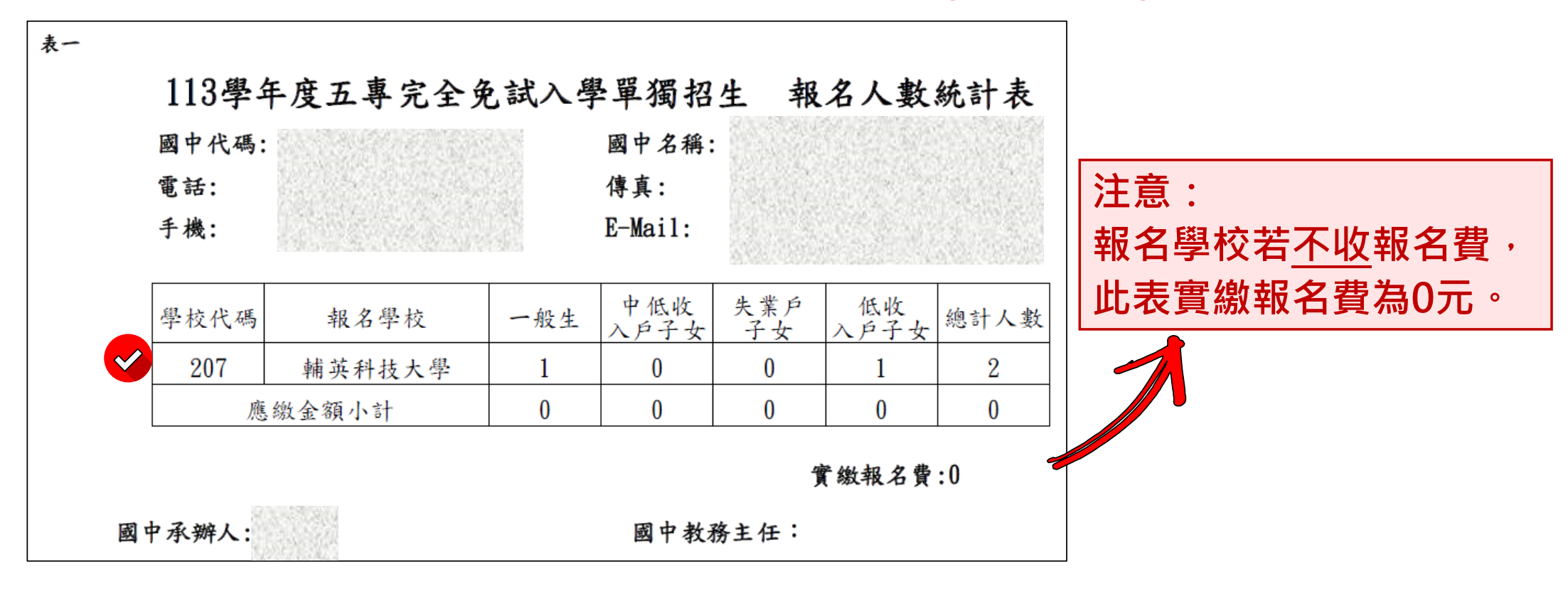

提醒:報名學校若收報名費,中低收入戶子女減免60%報名費

### 4、報名資料確認送出及列印-報名繳交資料(6/10)

三、報名繳交資料列印 - 表二: 免繳及減免報名費名冊 ( 一校一張 )

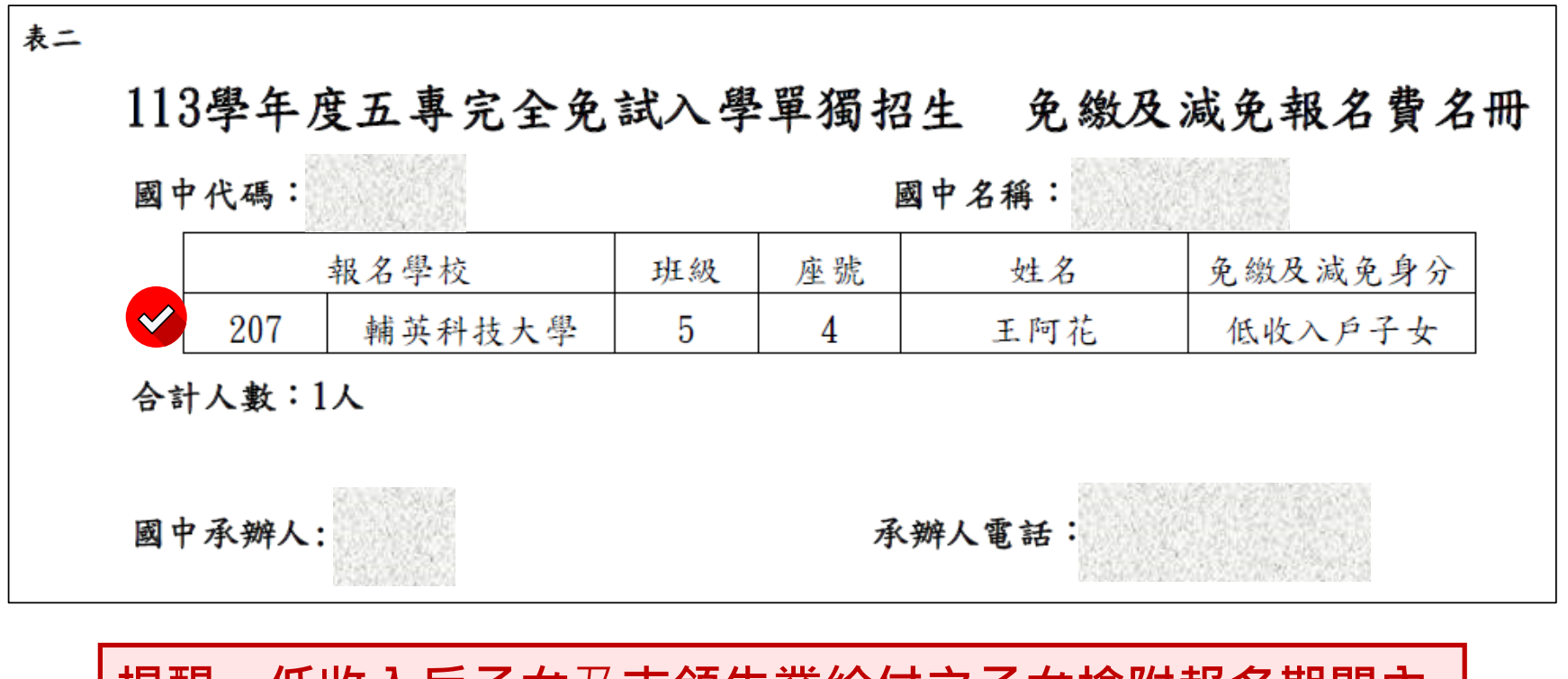

提醒:<u>低收入戶子女及支領失業給付之子女</u>檢附<u>報名期間內</u> 有效日期之證明文件,免繳報名費。

### 4、報名資料確認送出及列印-報名繳交資料(7/10)

三、報名繳交資料列印 - 表三:報名學生名冊(一校一張)

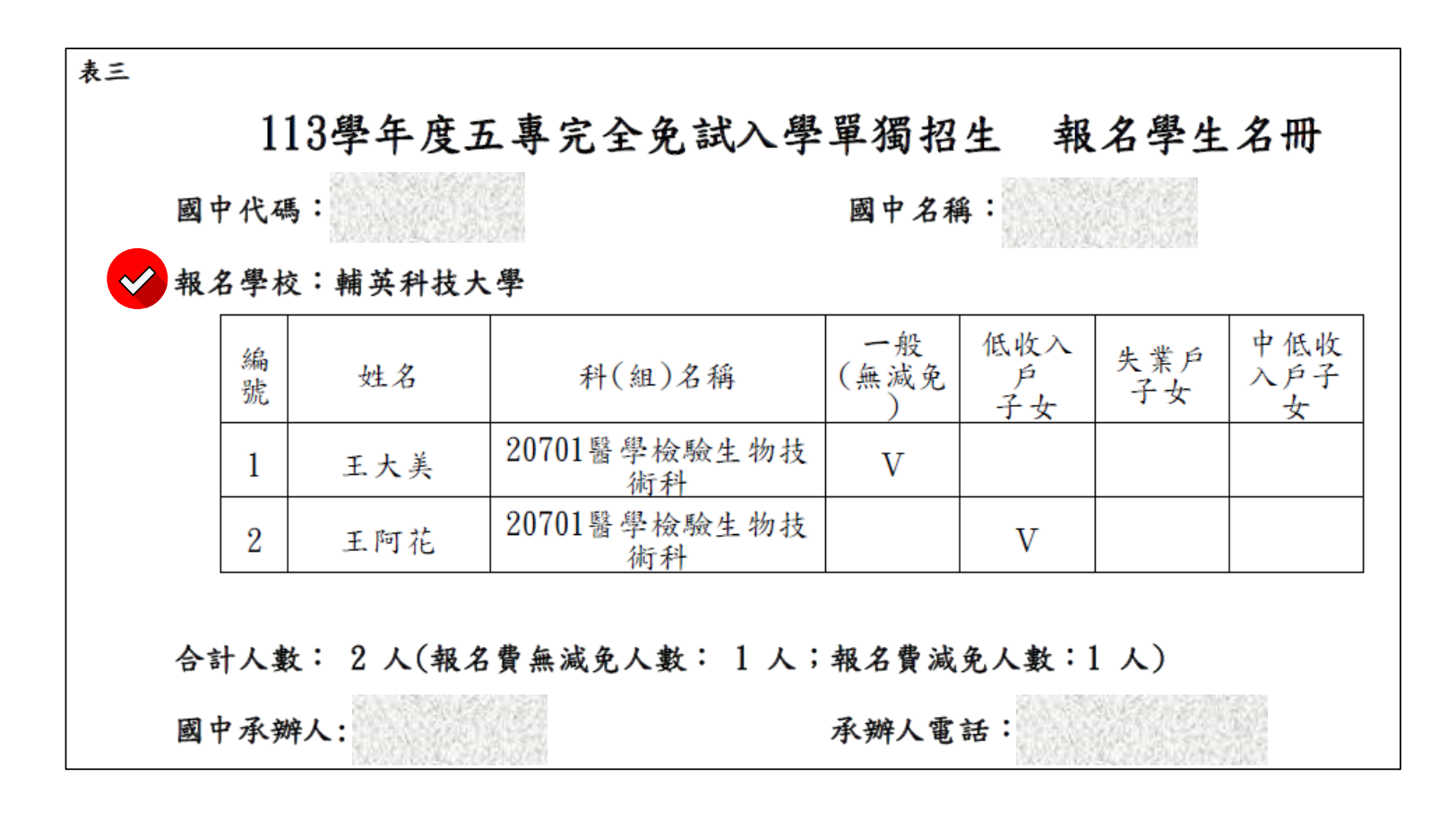

### 4、報名資料確認送出及列印-報名繳交資料(8/10)

三、報名繳交資料列印 - 表四:報名學生超額比序項目積分列表(一校一張)

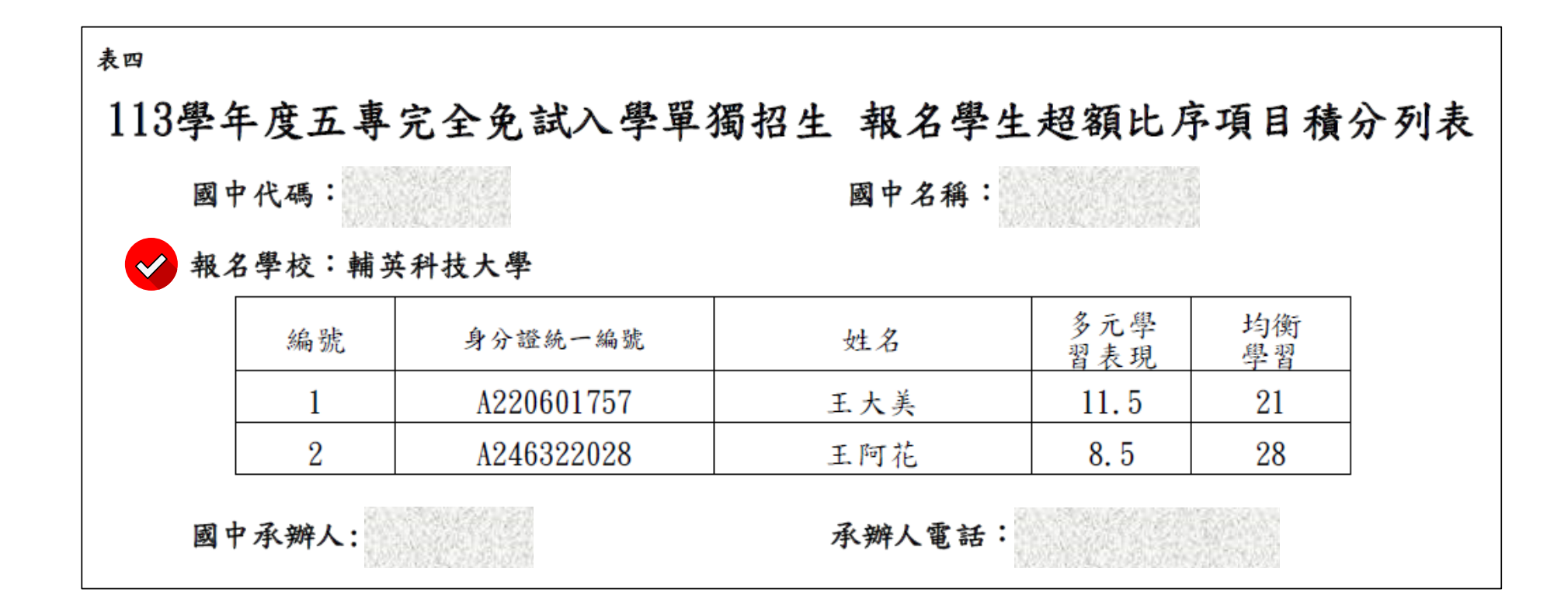

## 4、報名資料確認送出及列印-報名繳交資料(9/10)

#### 四、列印報名表

須選填「五專完免招生科(組)」,方能列印報名表。

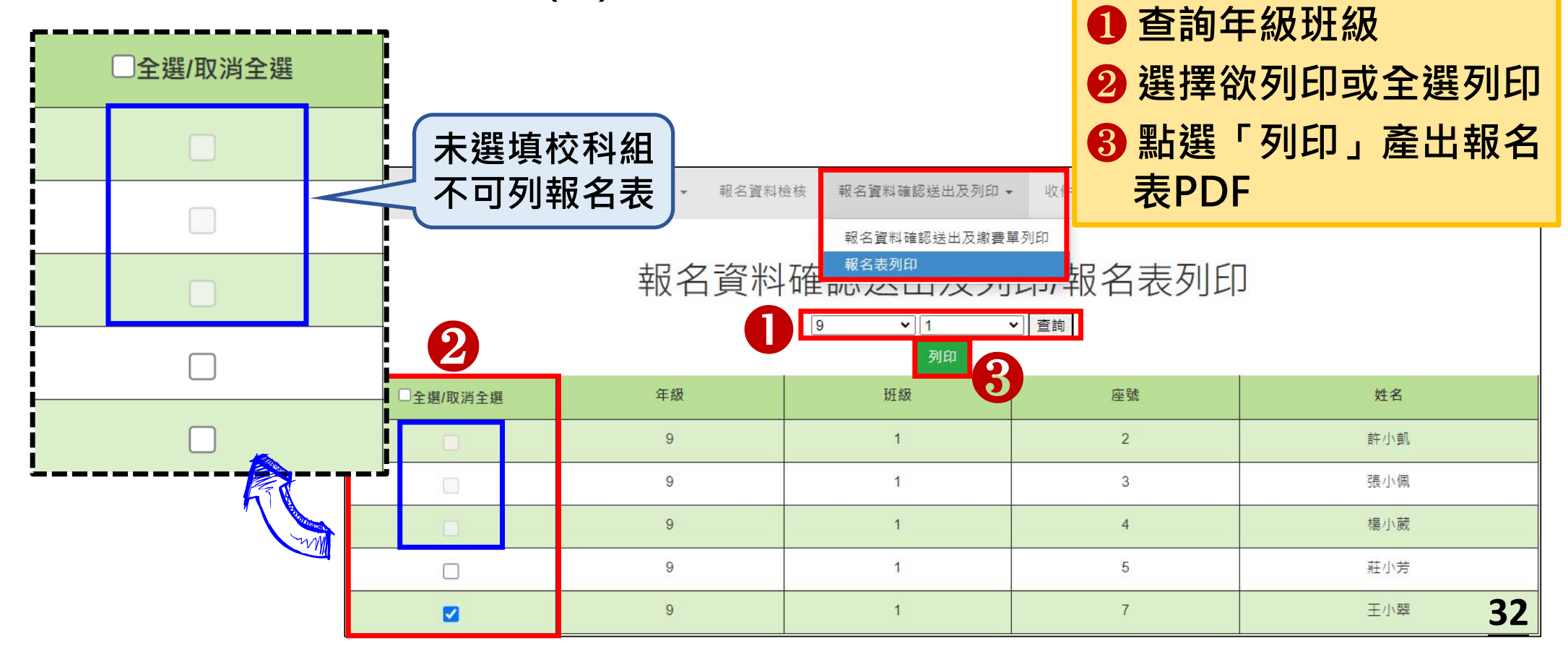

操作方式:

## 4、報名資料確認送出即列印-報名繳交資料(10/10)

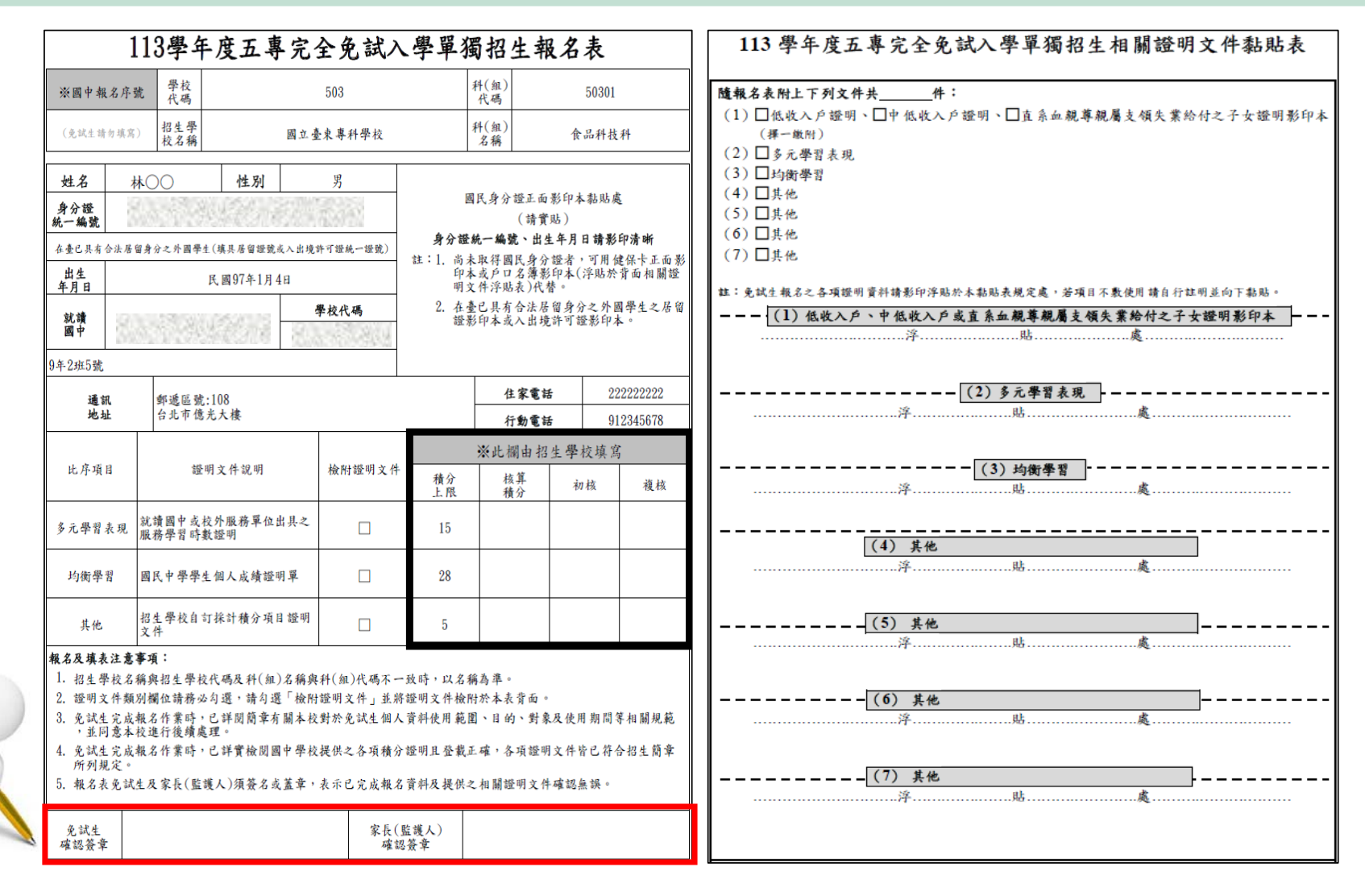

## 5、國中學校查詢 (1/5)

#### 一、查詢是否已繳費

報名費確認收訖無誤後,系統更新繳費狀態資訊。 注意!!多筆報名紀錄者之每筆報名繳費繳號均不相同,勿混用或合併多 筆報名費繳交於其一帳號。

| 佈告欄 執       | 告欄 報名資料載入 ▼ 報 |       | 編修 ▼ 報名資料 | 檢核 報名資                         | 料確認送出及列印 🗸                           | 收件制              | 大態                    |
|-------------|---------------|-------|-----------|--------------------------------|--------------------------------------|------------------|-----------------------|
|             |               | 3     | 報名資料      | 報名資<br>報 <sup>報名表</sup><br>中いた | 料確認送出及繳費單列<br>列印<br><b>ンロリノス ノリレ</b> | 印<br>中<br>巧<br>坊 | と<br>費<br>單<br>列<br>印 |
| 繳費帳號        |               | 繳費單   | 繳交資料      | 繳費單人數                          | 繳費註記                                 |                  | 繳費時間                  |
| 34600941290 | 0040          | 列印繳費單 | 列印繳交資料    | 5                              | 已繳費 列印繳費證明                           | 月                | 2024/5/3 上午 10:20:18  |
| 34606741290 | 0039          | 列印繳費單 | 列印繳交資料    | 10                             | 無須繳費列印繳費證明                           | 月                | 2024/5/1 上午 11:10:16  |

## 5、國中學校查詢 (2/5)

- 完成繳費,可至「報名資料確認送出及列印」點選「報名資料確認送出 及繳費單列印」,查詢是否已完成繳費。
- 繳費資料<u>加總金額次於0 且完成繳費</u>,其繳費註記為 <u>已繳費</u>,並可以列 印繳費證明。

| 佈告欄 報名資料量                                                                | 救入 ▼ 報名資料編 | ■修 ▼ 報名資料檢核 | § 報名資料確 | 認送出及列印 🖌 收件狀 |                      |   |  |  |  |
|--------------------------------------------------------------------------|------------|-------------|---------|--------------|----------------------|---|--|--|--|
| 報名資料確認送出及繳費單列印。<br>報名資料確認送出及繳費單列印。<br>報名資料確認送出及繳費單列印。<br>報名資料確認送出及繳費單列印。 |            |             |         |              |                      |   |  |  |  |
| 繳費帳號                                                                     | 繳費單        | 繳交資料        | 繳費單人數   | 繳費註記         | 繳費時間                 |   |  |  |  |
| 34600941290040                                                           | 列印繳費單      | 列印繳交資料      | 5       | ● 已繳費 列印繳費證明 | 2024/5/3 上午 10:20:18 | } |  |  |  |
| 34606741290039                                                           | 列印繳費單      | 列印繳交資料      | 10      | 無須繳費列印繳費證明   | 2024/5/1 上午 11:10:16 | 5 |  |  |  |

## 5、國中學校查詢 (3/5)

# 二、列印繳費證明單 列印繳費證明單:113/5/1(三)10:00~113/6/18(二)12:00止

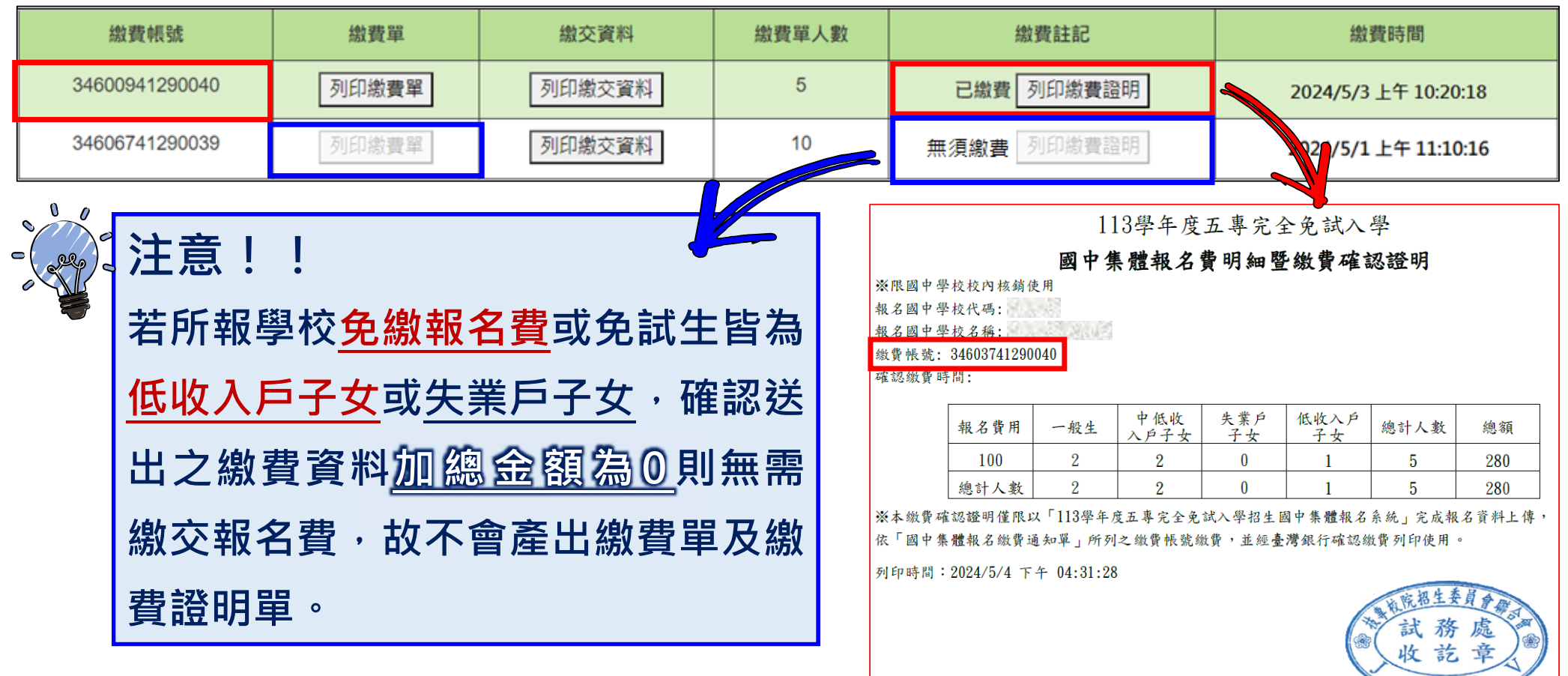

### 5、國中學校查詢 (4/5)

#### 三、查詢報名狀態

- (1) 未報名:報名資料尚未確定送出
- (2) 未繳費:報名資料已確定送出且尚未完成繳費
- (3)已報名:① 繳費資料加總金額為0則無需繳費

② 繳費資料加總金額大於0且完成繳費

|              | 佈  | 话欄       | ¥   | 服名資 | 科載入 | ▼ 報名資料     | 編修 ◄                                                                                                    | 報名資料檢核 報名資料確認送出及列印 → 收件狀態 |      |      |    |       |  |  |  |
|--------------|----|----------|-----|-----|-----|------------|----------------------------------------------------------------------------------------------------|---------------------------|------|------|----|-------|--|--|--|
| 單筆編修<br>批次刪除 |    |          |     |     |     |            | No. of the second second secon | 報名資料編約單筆編修                |      |      |    |       |  |  |  |
|              | 編輯 | 年級       | 斑級  | 座號  | 姓名  | 招生學校科(組)代碼 |                                                                                                    | 招生學校及科(組)名稱               | 錯誤訊息 | 報名狀態 | 刪除 | 資料檢核表 |  |  |  |
|              | 編輯 | 9        | 5   | 5   | 陳阿建 | 21601      | 大                                                                                                    | 仁科技大學環境與職業安全衛生科           | (1)  | 未報名  | 刪除 | 列印    |  |  |  |
| 纳弗.          |    |          |     |     |     |            |                                                                                                    | 醫事科技大學 醫學檢驗生物技術科          |      | 未繳費  |    | 列印    |  |  |  |
| <b></b> 就頁.  |    |          |     | _   |     |            |                                                                                                    | 中華醫事科技大學 食品營養科            |      | 未繳費  |    | 列印    |  |  |  |
| 報名資料E        | 己確 | 鉦        | 送送  | 出   | 且戶  | 伒屬繳費       | 資料                                                                                                    | 華醫事科技大學 職業安全衛生科           | (2)  | 未繳費  |    | 列印    |  |  |  |
| 加缩分绍         | ᆂᅶ | <u>\</u> | 노 : | ᆂ▫  | ┶┎╬ | 纳弗。        |                                                                                                    | 國法人新生醫護管理專科學校 視光學科        |      | 未繳費  |    | 列印    |  |  |  |
| 加総立領ノ        | ヘル | <b>U</b> |     | 不フ  | で以  | ,          |                                                                                                    | 1法人新生醫護管理專科學校 口腔衛生學科      |      | 未繳費  |    | 列印    |  |  |  |
|              |    | 9        | 1   | 3   | 江阿珠 | 21602      | ;                                                                                                    | 大仁科技大學 龐物照護暨美容科           | (3)  | 已報名  |    | 列印    |  |  |  |
|              |    | 9        | 3   | 1   | 林自強 | 20203      | 南]                                                                                                    | 臺科技大學 化學工程與材料工程科          |      | 已報名  |    | 列印    |  |  |  |

## 5、國中學校查詢 (5/5)

#### 四、查詢收件狀態

所報名之招生學校,於實際收件後回傳收件數量至本會招生報名平台系統。 各招生學校將於<u>5月1日至5月10日</u>陸續收件,「收件數量」亦會更新變動。收件 數量為0者,為招生學校未收件或已收件但尚未登錄,可逕洽該招生學校。

| 佈告欄 報名資料載入 🖌 報名資料編修 | ▼ 報名資料檢核 報名資料確認送出及列印 ▼ | 收件狀態 |      |
|---------------------|------------------------|------|------|
|                     | 收件狀態                   |      |      |
| 報名學校代碼              | 報名學校                   | 報名人數 | 收件數量 |
| 202                 | 南臺科技大學                 | 2    | 0    |
| 206                 | 龍華科技大學                 | 3    | 3    |
| 207                 | 輔英科技大學                 | 2    | 0    |
| 216                 | 大仁科技大學                 | 3    | 3    |

### 6、相關平台網路系統連結

113 學年度五專完全免試入學招生-招生網路報名平台 https://www.jctv.ntut.edu.tw/enter5W/ 113 學年度五專完全免試入學招生-招生資訊查詢系統 https://ent32.jctv.ntut.edu.tw/enter5WRuleReport 113 學年度五專完全免試入學招生-國中學校報名系統 https://ent32.jctv.ntut.edu.tw/W5Join

| 113學年度五專完全免試入學單獨招生                                                                                                    | 113學年度五專完全免試入學單獨招生                                                                                                    | 113學年度五專完全免試入學單獨招生                                                               |
|----------------------------------------------------------------------------------------------------|----------------------------------------------------------------------------------------------------|----------------------------------------------------------------------------------|
| 招生網路報名平台                                                                                                    | 招生資訊查詢系統<br>愛謝單位/技術校常招生委員會署<br>*####################################                                                                                                    | 集體報名系統                                                                           |
| 本會網路系統維護時間為每日17:00~17:30,請儘量避免於該時段作業・為避免操作本系統時發生錯結                                                                                     | 晋位:不限制     百位:不限制     百位:不限制     百位:不限制     百位:不限制     百位:不限制     百位:不限制     百位:不限制     百位:不限制     百位:不限制     百位:不限制     百位:不限制     百位:不限制     百位:不限制     百位:不限制     百位:不限制     百位:不限制     百位:不限制     百位:不限制     百位:不限制     百位:不限制     百位:不限制     百位:不限制     百位:不限制     百位:不服制     百位:不服制     百位:不服制      百位:不服制     百位:不服制      百位:不服制      百位:不服制      百位:不服制      百位:不服制      百位:不服制      百位:不服制      百位:不服制      10:100:100:100:100:100:100:100:100: | 安靜 単立 / 大·<br>本會網路系統維護時間為毎日17:00~17:30,請儘量遊免於該時段作業。為避免操作本系統時發生錯誤,建講使用 <u>Chr</u> |
| 各校招生資訊 國中學校集報系統 招生學校作業系統 下載專區                                                                                                    | A&&:(不限制)            A&&:(不限制)            AN(組)別開闢字:            F4.KEENEXK@P\$@ 5.KFABUEAK/113 基本度三単成金人及基準度通过表达。所用行業目本書                                                                                                    | 板號                                                                               |
| 說明:<br>1. 查詢各招生學校招生資訊,請點選「各校招生資訊」<br>2. 國中學校集體報名,請點選「國中學校集報系統」<br>3. 招生學校請點選「招生學校作業系統」<br>4. 集體報名系學生資料檔案規格說明檔案、範例檔案及名系統操作手冊,可至下載專區下載使用 | IN REAVE TO                                                                                                    | 密碼 [ 30626<br>重新產生驗證碼 30626<br>至入                                                |
| 技専校院招生委員會聯合會 106344臺北市大安區忠孝東第三段1號(國立臺北科技大學億光大樓5樓))                                                                                     |                                                                                                    | * 並入執號密碼為「與實論報名系統、關單集體購買系統報號密碼」相同                                                |

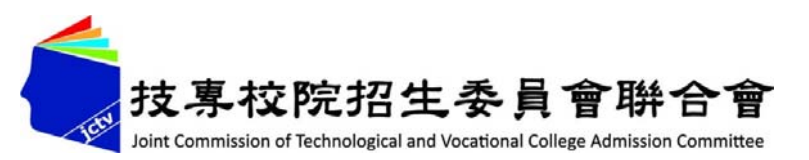

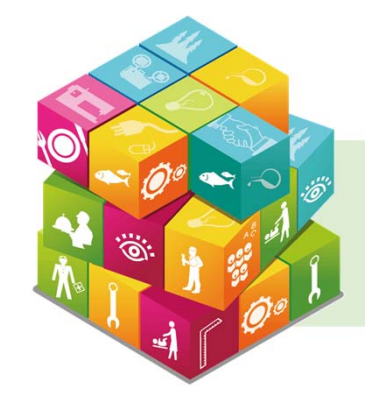

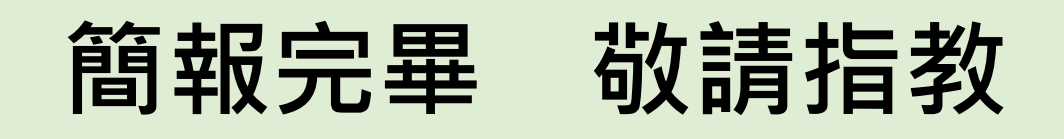

## 113學年度五專完全免試入學單獨招生-招生網路報名平台

- 電話:(02)2772-5333、2772-5182
- 傳真:(02)2773-8881、2773-1722
- 網 址:https://www.jctv.ntut.edu.tw/enter5W/
- E-mail:www\_5@ntut.edu.tw

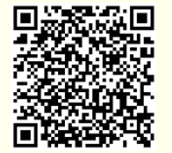